Manual Version 1.0

# Dios Ultra OEM Chip Hookup

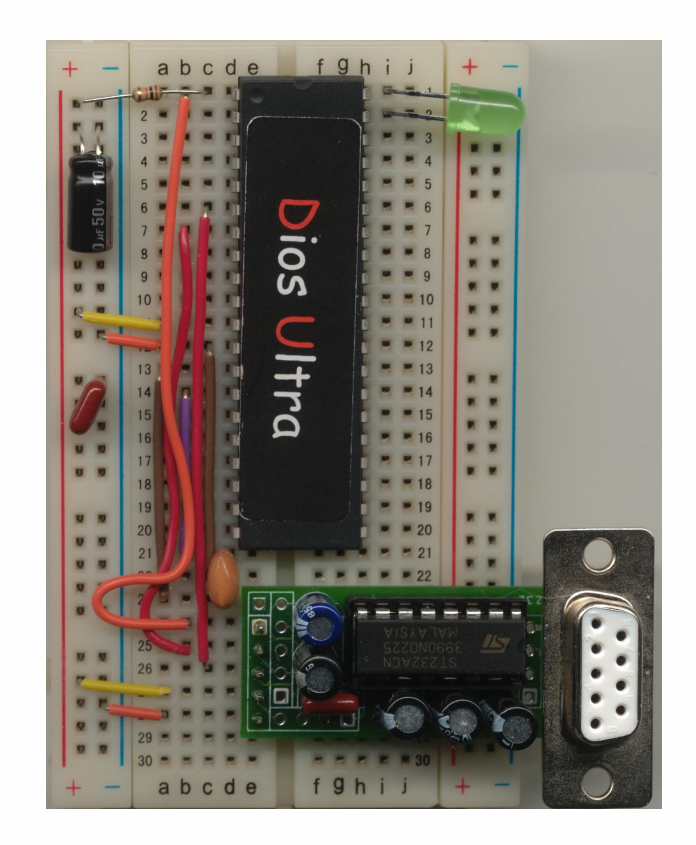

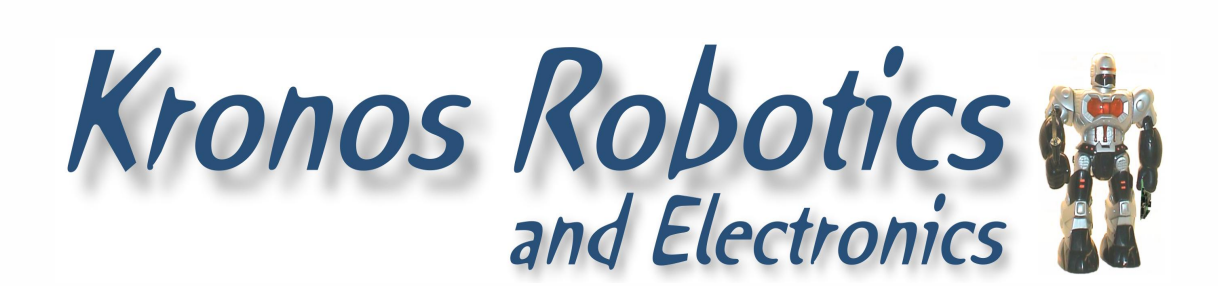

www.kronosrobotics.com

## Chapter 1 Dios Ultra OEM Chip Hookup

| Installing the PC Software                    | .5  |
|-----------------------------------------------|-----|
| OEM 40 Pin Chip BreadBoard Hookup             | .5  |
| OEM 28 Pin Chip BreadBoard Hookup             | .8  |
| Connecting the Dios Ultra OEM Chips to the PC | .11 |
| Dios Ultra OEM 40 Pin Chip Pinout             | .12 |
| Dios Ultra OEM 40 Pin Chip Schematic          | .12 |
| Connecting to PC                              | .12 |
| Dios Ultra OEM 28 Pin Chip Pinout             | .13 |
| Dios Ultra OEM 28 Pin Chip Schematic          | .13 |

## Chapter 2 Dios Operation

| Writing your First Program | <br>      |  |
|----------------------------|-----------|--|
| Dios Online Help           | <br>      |  |
| Dios Library System        | <br>••••• |  |

## Appendix

| A: Specifications                 | .18 |
|-----------------------------------|-----|
| B: Building Your Own RS232 Driver | .19 |
| C: Links                          | .20 |

## Dios Ultra OEM Chip Hookup

## Chapter 1 Dios Ultra OEM Chip Hookup and Installation

| Installing the PC Software                      |   |
|-------------------------------------------------|---|
| OEM 40 Pin Chip BreadBoard Hookup               |   |
| OEM 28 Pin Chip BreadBoard Hookup               |   |
| Connecting the Dios Ultra OEM Chips to the PC11 | 1 |
| Dios Ultra OEM 40 Pin Chip Pinout               | 2 |
| Dios Ultra OEM 40 Pin Chip Schematic12          | 2 |
| Connecting to PC                                | 2 |
| Dios Ultra OEM 28 Pin Chip Pinout               | 3 |
| Dios Ultra OEM 28 Pin Chip Schematic13          | 3 |

#### Installing the PC Software

Insert the CD into the CD-ROM drive. The installation will start automatically. Once installation starts follow the instructions. If auto insertion is turned off you will have to manually install the software. To do this open up the CD-ROM drive and double click the program labeled DiosSetup.exe.

If you are installing over top of a previous version then you must remove it first. You will be prompted with three options. Select the Remove options and click next. Once removal is complete reinsert the CD and install as normal.

Note: If prompted to remove shared components just answer yes and continue.

#### fgh c d e a b i 10 12 13 13 14 14 15 15 16 16 17 17 18 18 19 19 20 20 21 21 22 22 23 23 24 24 25 25 26 27 28 29 30 30 abcde f 9 h i i

#### OEM 40 Pin Chip BreadBoard Hookup

#### Step 1

The first step is to setup your power connections. You can use both pins 11 and 32 for Your Vdd (2.5-5.5Vdc) and pins 12 and 31 for Vss (Gnd). In figure 1 I'm using pins 11 and 12 tied to the breadboard bus.

#### Step 2

Connect the 10Mhz Resonator as shown. The two outside pins on the resonator connect to pins 13 and 14 on the Dios Ultra chip. The center pin on the resonator connects to Gnd.

Figure 1

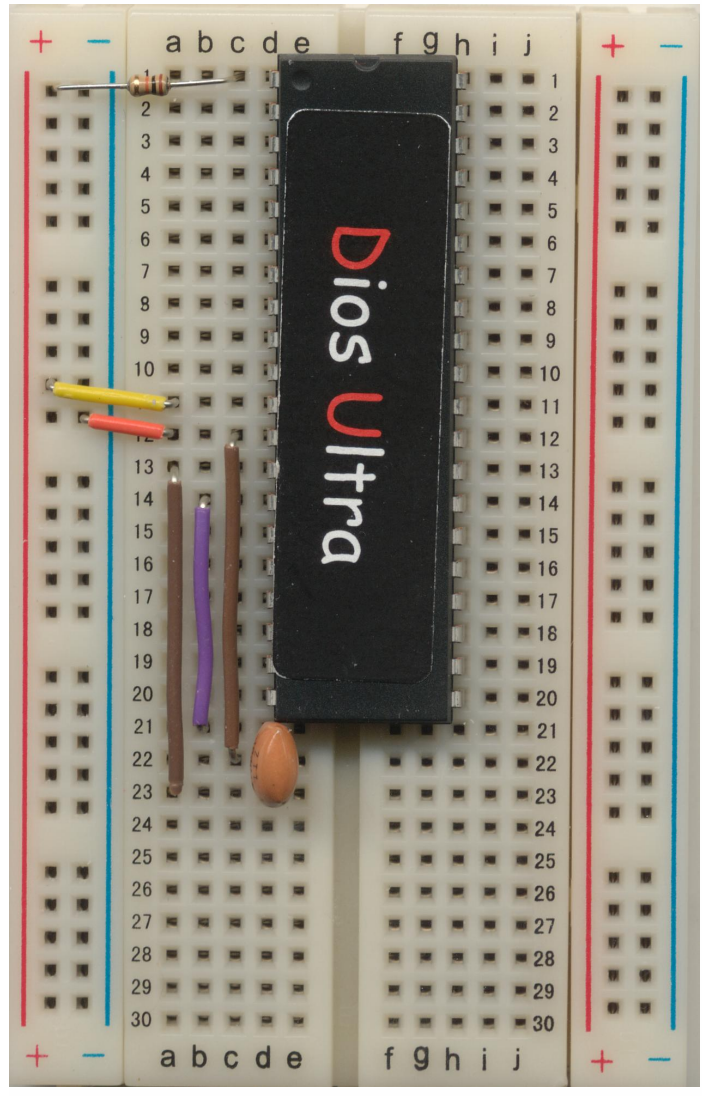

Figure 2

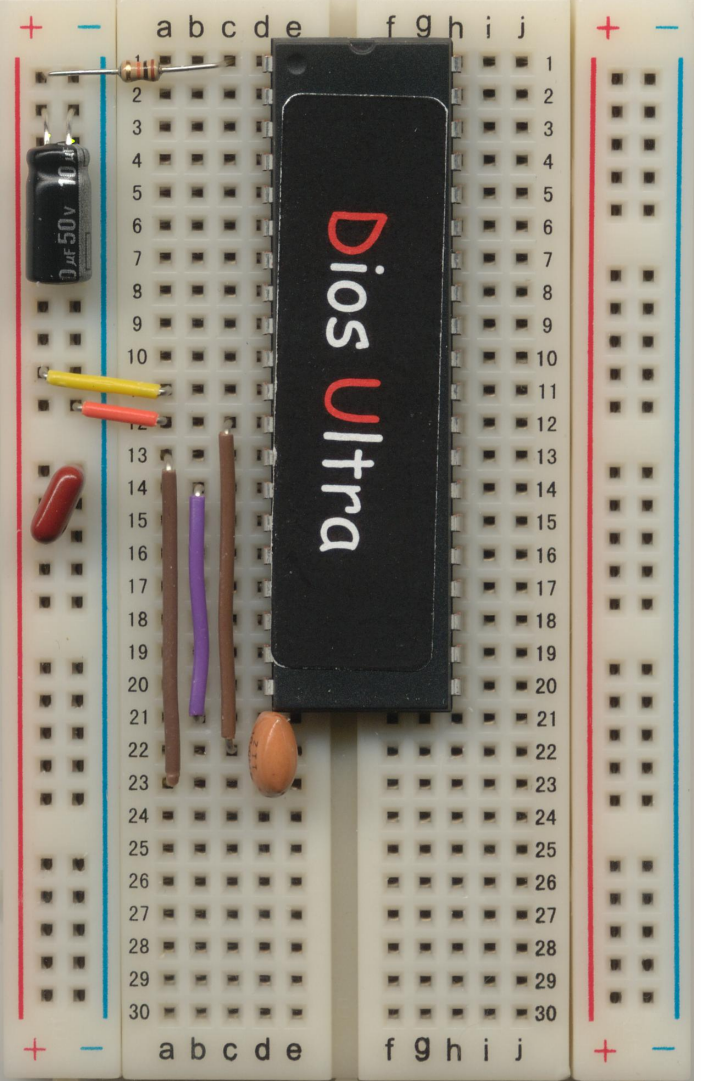

#### Step 3

Connect a 10K resistor to pin 1 and Vdd. This will hold the reset (Atn) pin high and keep the chip from resetting.

You can add a reset button by placing a button between pin 1 and Gnd.

#### Step 4

Place a .1uf capacitor and a 10uf capacitor between Vdd and Vss.

Failing to add these two components will result in unpredictable results when operating the Dios Ultra chip.

Figure 3

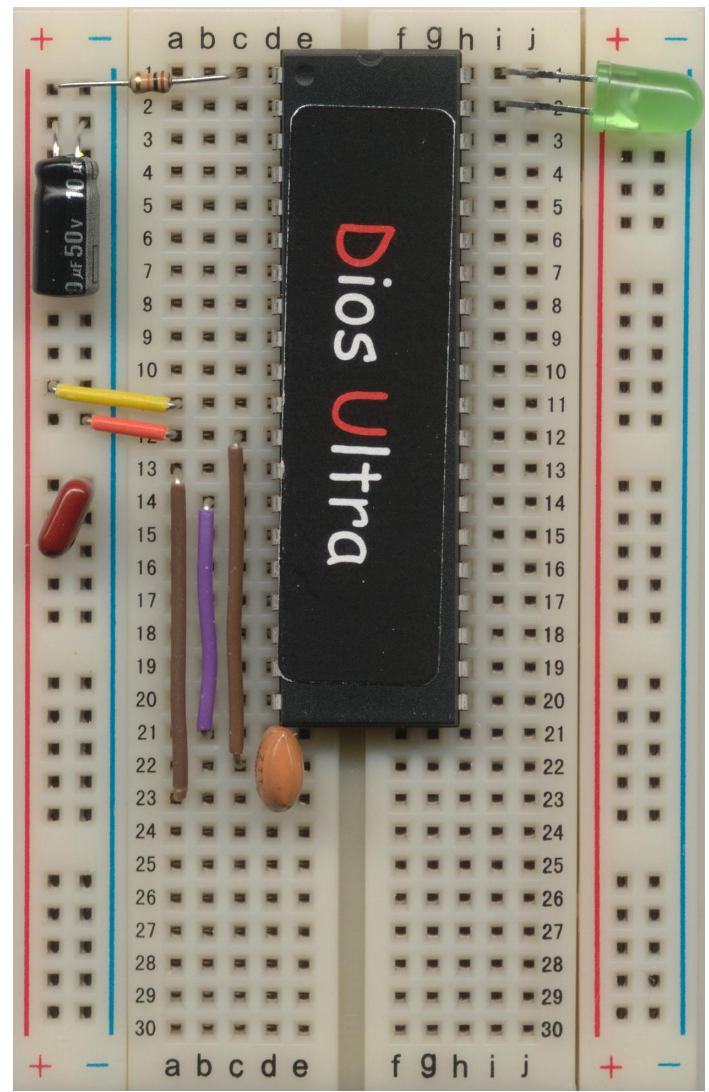

Figure 4

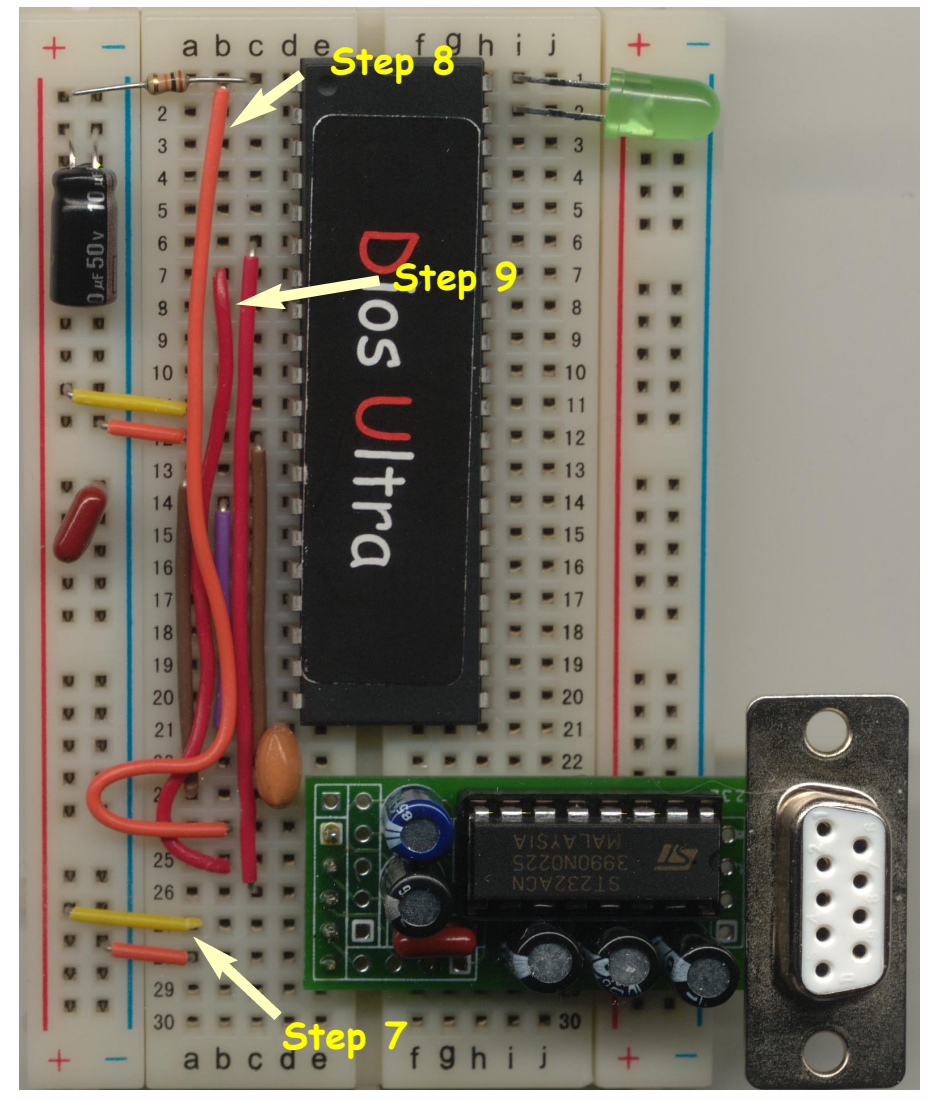

Figure 5

The Dios comes with a built-in test program. You should test your dios for proper operation before proceeding.

#### Step 5

Connect an LED to pins 39 and 40 (IO ports 2 and 1). Note that the LED shown here has a built in internal resistor. If you use a normal LED please use a 3900hm resistor in series with the LED.

The polarity does not mater as the Dios will be switching back and forth.

#### Step 6

Apply 3-5 volts power to the breadboard bus. If you have done everything correctly the LED should blink.

> In order to program the Dios Ultra OEM 40 Pin Chip you will need a RS232 driver. The Driver converts the RS232 (-12, +12v) signals to TTL (0-5v).

#### Step 7

Connect the Driver to Vss and Vdd as shown. This is pin 1 and 2 of the Easy RS232 Driver. (Note that Pin1 **is not** the pin with the square marker)

#### Step 8

Connect pin 5 (the one with the square marker) to pin 1 of the Dios Ultra chip.

#### Step 9

Connect pin 4 of the driver to pin 7 of the Dios Ultra chip. Connect pin 3 of the driver to pin 6 of the Dios Ultra chip.

#### OEM 28 Pin Chip BreadBoard Hookup

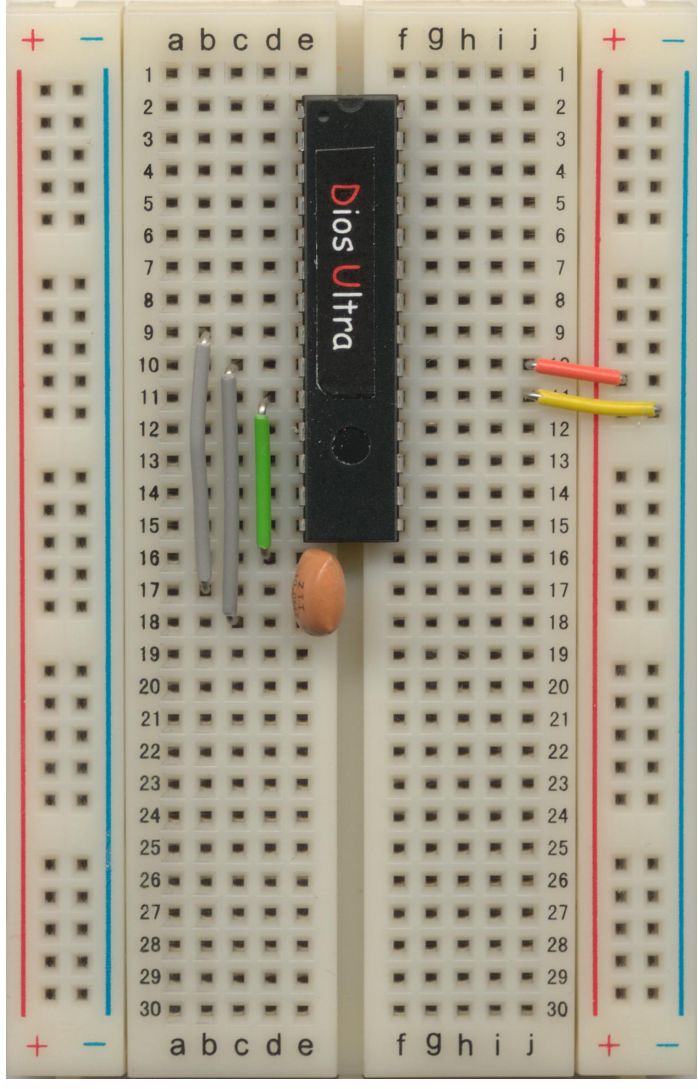

Figure 6

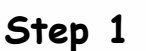

The first step is to setup your power connections. Use pins 20 for Your Vdd (2.5-5.5Vdc) and pin 19 for Vss (Gnd).

#### Step 2

Connect the 10Mhz Resonator as shown. The two outside pins on the resonator connect to pins 9 and 10 on the Dios Ultra chip. The center pin on the resonator connects to Gnd.

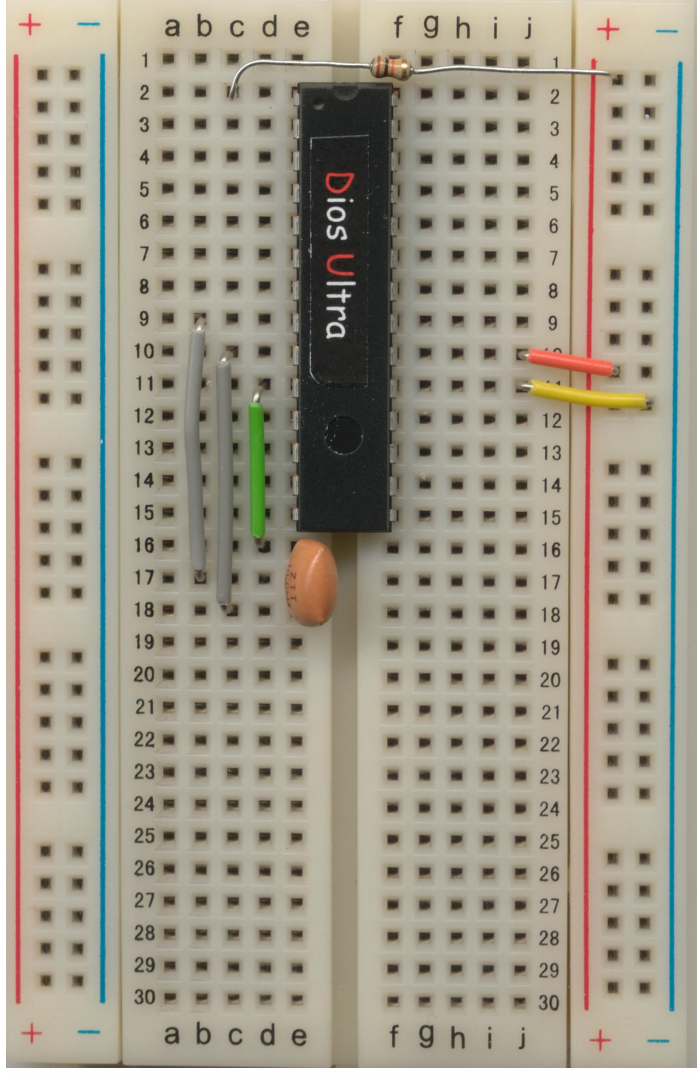

#### Step 3

Connect a 10K resistor to pin 1 and Vdd. This will hold the reset (Atn) pin high and keep the chip from resetting.

You can add a reset button by placing a button between pin 1 and Gnd.

Figure 7

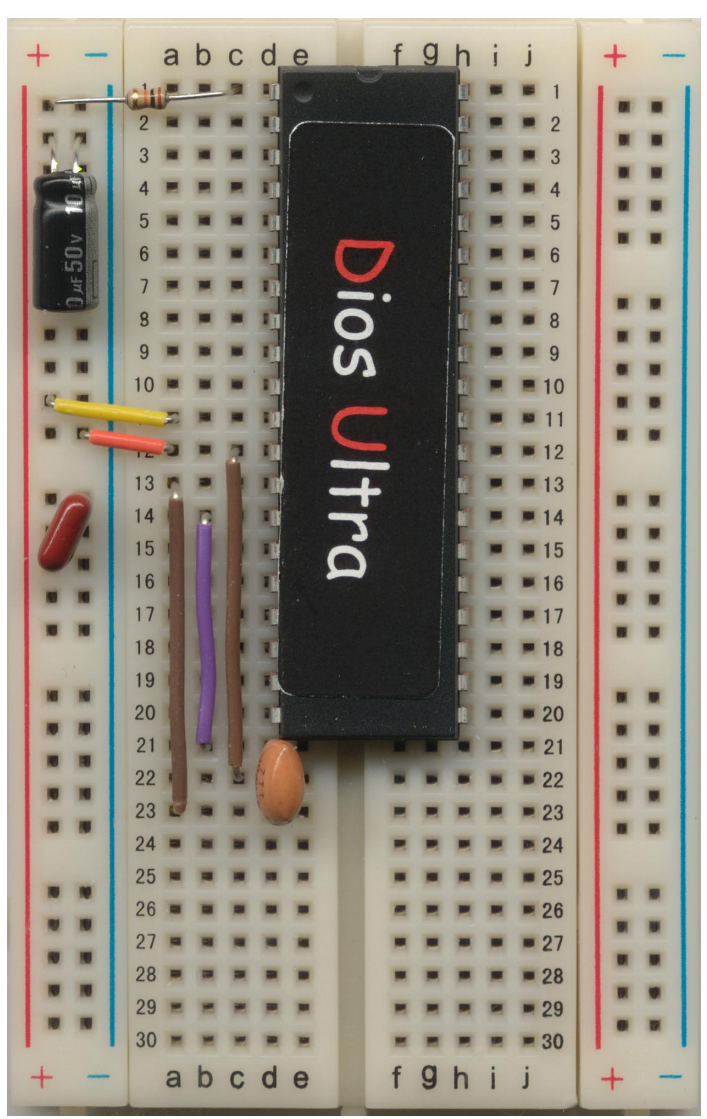

Figure 8

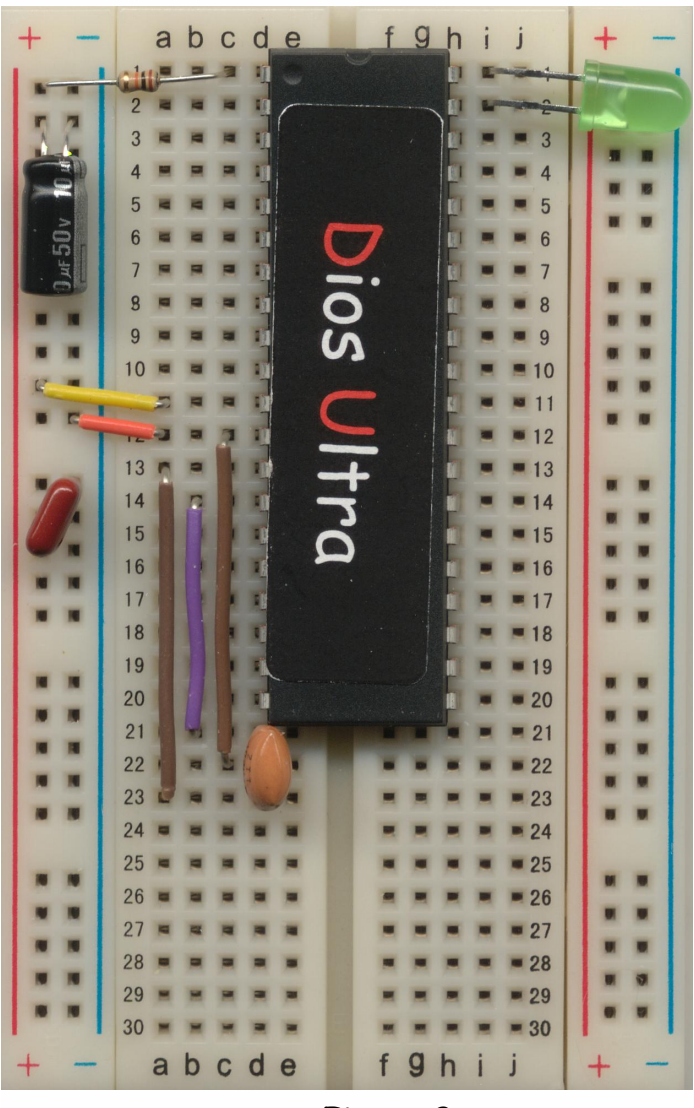

Figure 9

Step 4

Place a .1uf capacitor and a 10uf capacitor between Vdd and Vss.

Failing to add these two components will result in unpredictable results when operating the Dios Ultra chip.

The Dios comes with a built-in test program. You should test your dios for proper operation before proceeding.

#### Step 5

Connect an LED to pins 27 and 28 (IO ports 2 and 1). Note that the LED shown here has a built in internal resistor. If you use a normal LED please use a 3900hm resistor in series with the LED.

The polarity does not mater as the Dios will be switching back and forth.

#### Step 6

Apply 3-5 volts power to the breadboard bus. If you have done everything correctly the LED should blink.

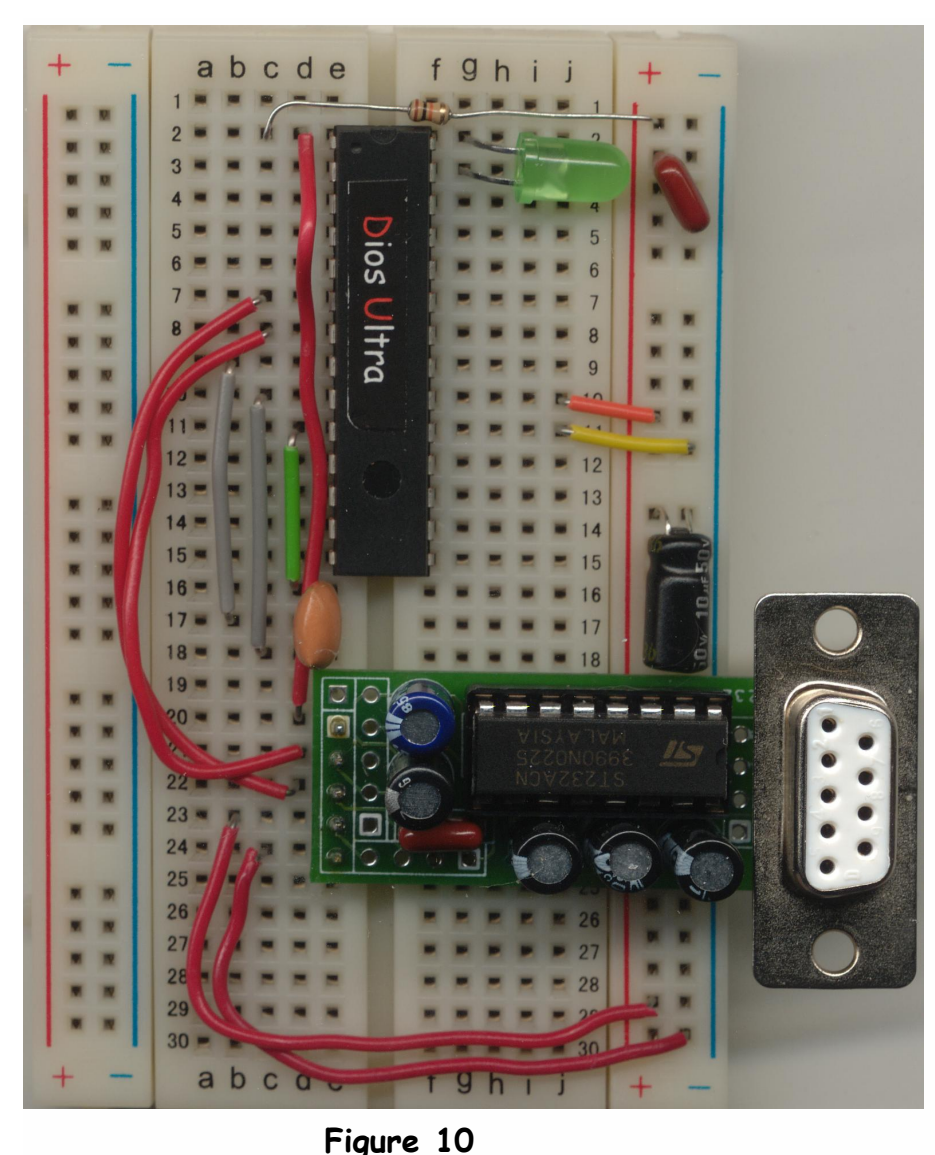

In order to program the Dios Ultra OEM 40 Pin Chip you will need a RS232 driver. The Driver converts the RS232 (-12, +12v) signals to TTL (0-5v).

#### Step 7

Connect the Driver to Vss and Vdd as shown. This is pin 1 and 2 of the Easy RS232 Driver. (Note that Pin1 **is not** the pin with the square marker)

#### Step 8

Connect pin 5 (the one with the square marker) to pin 1 of the Dios Ultra chip.

#### Step 9

Connect pin 4 of the driver to pin 7 of the Dios Ultra chip. Connect pin 3 of the driver to pin 6 of the Dios Ultra chip.

#### Connecting the Dios Ultra OEM Chips to the PC

There are 2 RS232 Drivers available from Kronos Robotics. If you wish to build your own see Appendix B.

Both the EZ232 and EZ232B drivers are available on the Kronos Robotics web site. See them at:

http://www.kronosrobotics.com/detail.asp?product\_id=EZ232 and http://www.kronosrobotics.com/detail.asp?product\_id=EZ232B

If you build your own driver use the following connections:

| 40 Pin ( | Chip     | 28 Pin Chip |          |  |
|----------|----------|-------------|----------|--|
| Pin 1    | Atn      | Pin 1       | Atn      |  |
| Pin 6    | Receive  | Pin 6       | Receive  |  |
| Pin 7    | Transmit | Pin 7       | Transmit |  |
| Pin 11   | Vdd      | Pin 20      | Vdd      |  |
| Pin 12   | Vss      | Pin 19      | Vss      |  |

Connect the driver to the PC by connecting the male end of a 9 pin serial cable to the 9 pin connector on the driver. Connect the other end of the cable to an available serial port on your PC.

To test the connection start the software and from the Dios File Manager select Change Com Port from the Settings Menu.

Enter in the Port number corresponding with the serial port you plugged the cable into.

Select the **Dios Test** button.

. . . .

| Select Com Port | ×         |
|-----------------|-----------|
| Port 1          | LED Test  |
| Cancel OK       | Dios Test |

If the Dios Ultra chip is connected properly you will be presented with a successful test message.

| Dios Micr | ocontroller Editor      | × |
|-----------|-------------------------|---|
| Test Pass | ed. Dios Ultra Detected |   |
|           | ОК                      |   |

If you do not get a successful test message check the following:

•Verify the serial port you plugged the cable into is the correct port you set in the Port field.

•Verify you have power on the Dios Ultra chup.

•Verify that your PC serial ports can communicate at 115K baud.

•Verify the correct transmit and receive leads on the driver are connected to the correct chip pin.

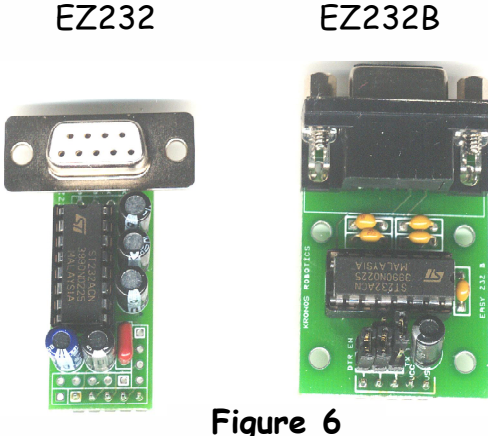

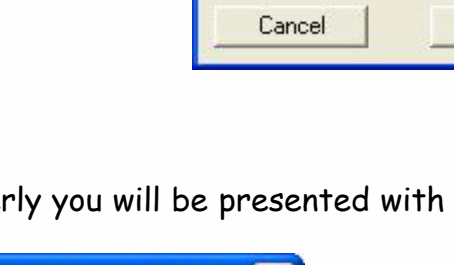

EZ232B

### 1 Hookup

#### Dios Ultra OEM 40 Pin Chip Schematic

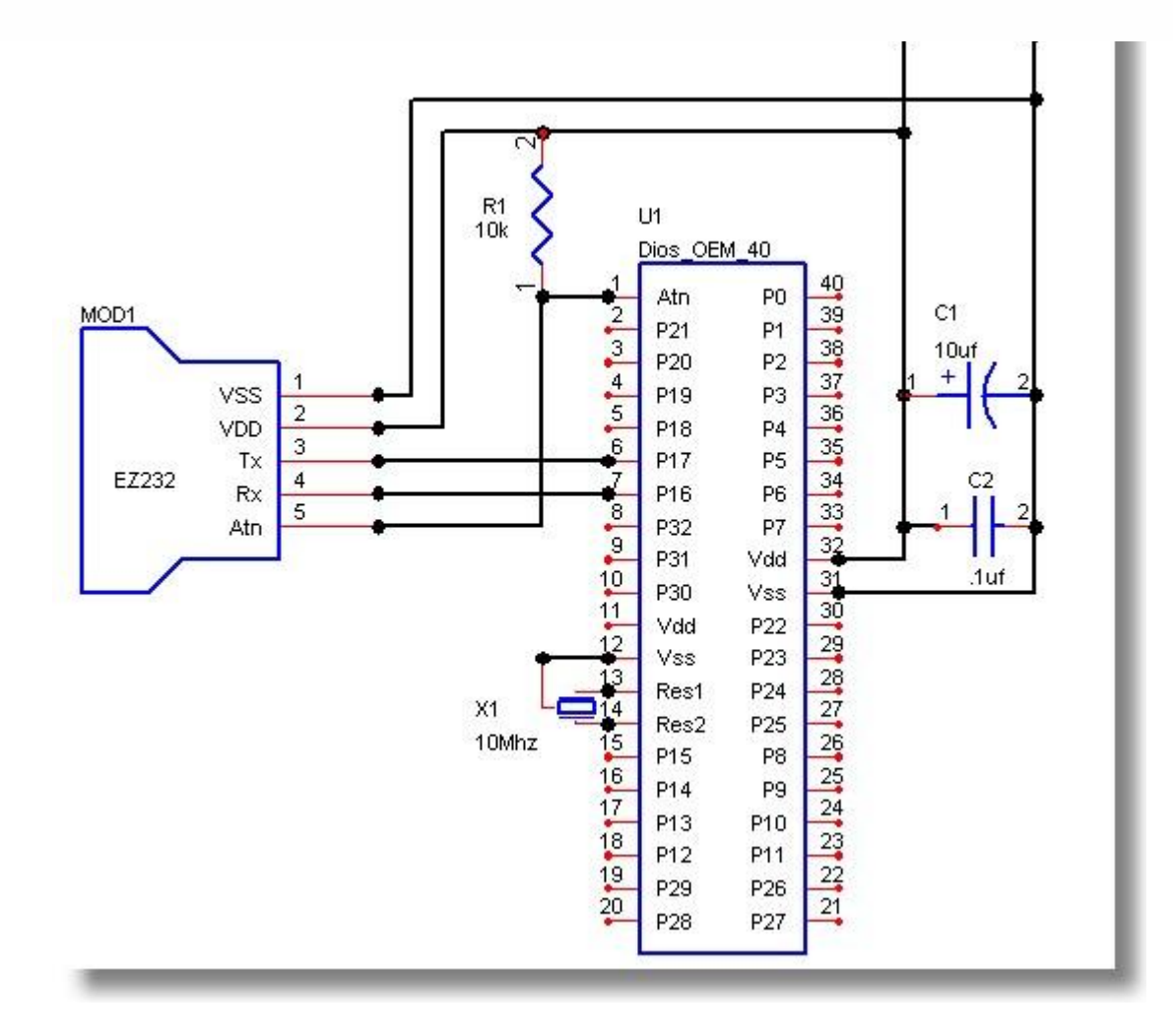

Dios Ultra OEM 40 Pin Chip Pinout

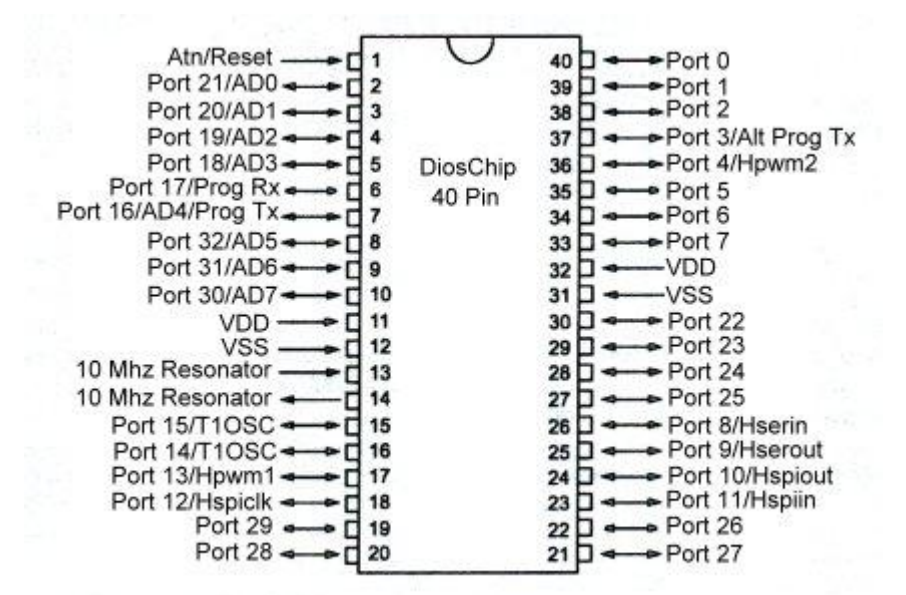

#### Dios Ultra OEM 28 Pin Chip Schematic

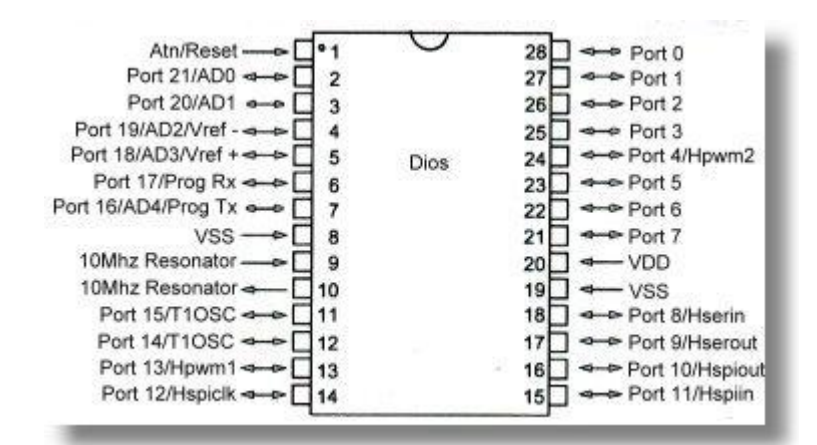

Dios Ultra OEM 28 Pin Chip Pinout

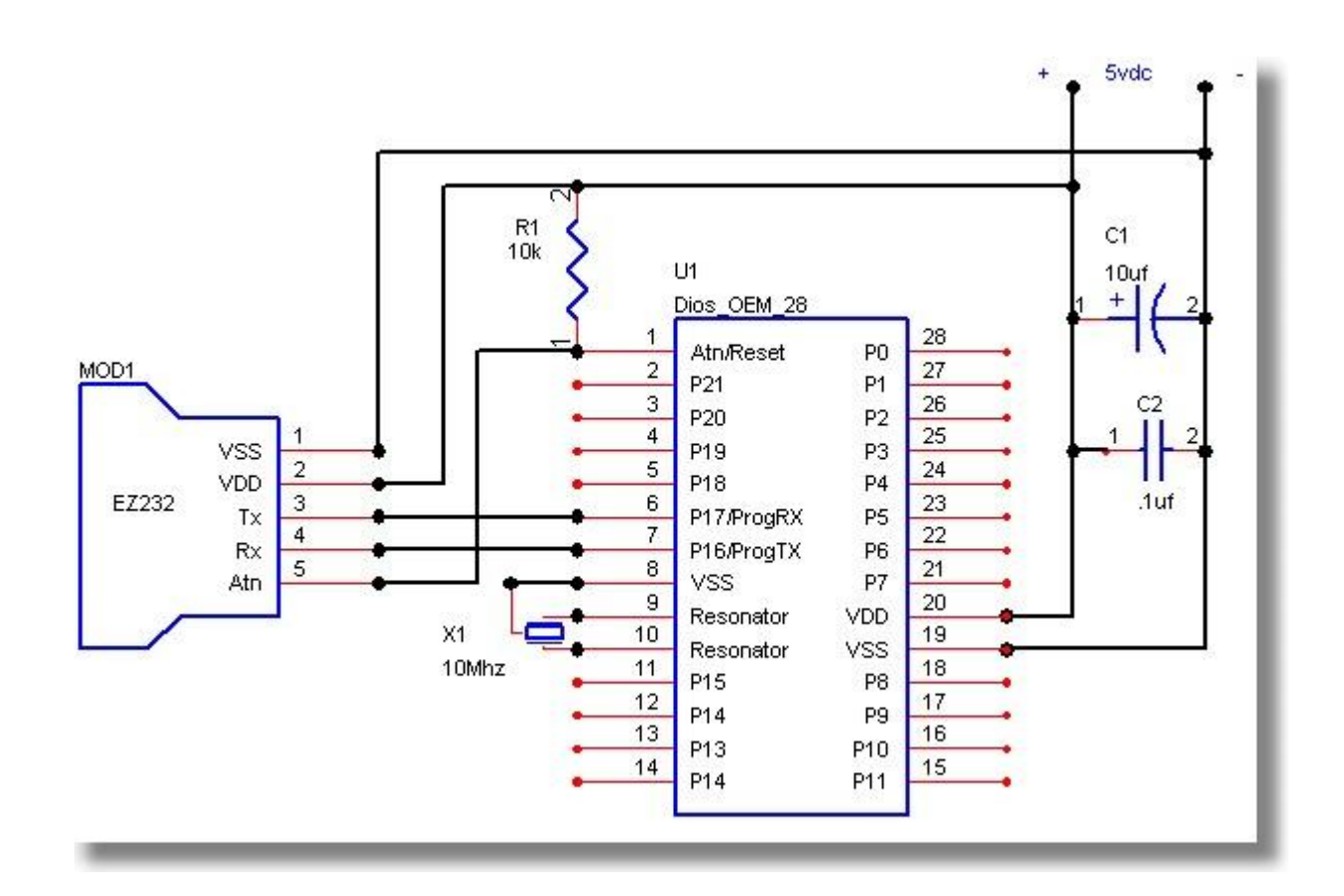

## Chapter 2 Dios Operation

| Writing your First Program | .15 |
|----------------------------|-----|
| Dios Online Help           | .16 |
| Dios Library System        | .17 |

#### Writing your First Program

Lets jump right in and create your first program.

Start the Dios Editor Software.

On the Dios File manager select **New Dios File** from the File menu.

This will create an edit form with a default template ready for you to type in your program.

| 🐲 *** File has not been saved ***                                                                          |                  |                |
|----------------------------------------------------------------------------------------------------|------------------|----------------|
| File Edit Debug Terminal Utilities Help                                                                    | Go to Last Error | Help           |
| 'You can create/edi templat<br>' your own startup templat<br>func main()<br>print "Hello World"<br>endfunc | te.txt for<br>te |                |
| <ul> <li></li> </ul>                                                                                       |                  | <b>∨</b><br>≥: |

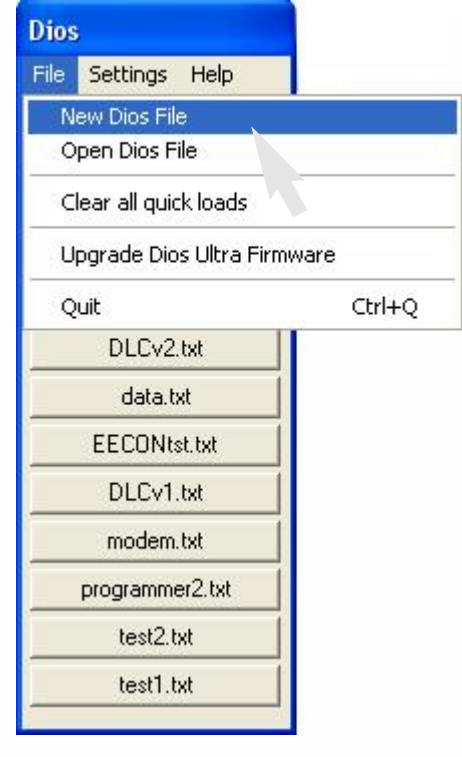

Type in the command print "Hello World" as shown then hit the program button.

The Dios Compiler form will pop up.

You will see the software detect your Versa Board and start to upload the program. This will take a few seconds and you can see the progress by watching the two progress bars.

Once the program is uploaded the debug terminal will pop up automatically.

| File Edit Dis | play Debug | Help  |       |       |
|---------------|------------|-------|-------|-------|
| Reset Dios    | Disable    | Clear | CR/LF | □ Raw |
| Hello World   |            |       |       | 1     |
|               |            |       |       |       |
|               |            |       |       |       |
|               |            |       |       |       |

| Dios Compiler (DiosChip W                                                            | riter) |
|--------------------------------------------------------------------------------------|--------|
| File Settings Programmer He                                                          | lp 🛛   |
| Start Function main<br>main had 0 variables<br>End function main                     | ~      |
| Program size 28<br>Code Space Remaining 16234<br>DCBL V2 Detected<br>Program Time: 0 |        |
| <                                                                                    | 2      |
| Engine <b>Francisco</b>                                                              |        |
| Program                                                                              |        |
| 8a aa Completed                                                                      |        |

Any time the Compiler detects a debug or print command it will pop up the debug terminal for you. You can bring the debug terminal up manually at any time by clicking the Debug Terminal button or menu option.

#### Dios Online Help

The Dios Editor has an extensive online help system.

| nple   | iples\Hello.txt                                                  |   |                                                                                                    |  |  |
|--------|------------------------------------------------------------------|---|----------------------------------------------------------------------------------------------------|--|--|
| lities | Help                                                             |   |                                                                                                    |  |  |
| "      | Help<br>Dios<br>How Do I<br>Creating Your First Program<br>About | • | Dios Architecture<br>Dios Functions<br>Dios Hookup<br>Dios Include Statements<br>Dios IRQ's<br>Dios Math<br>Dios Variables and Constants<br>Strings<br>Arrays<br>Dios Specifications<br>Dios Register Primer<br>Bit Fiddling |  |  |
|        |                                                                  |   | In Line Assembly<br>Built in Engine Commands for Assembly<br>Dios Upload Protocol                                                                                                    |  |  |

You can get help on specific items or generic help. There is even a writing your first program tutorial. This will take you through the compiling and error handling process.

| ples | s\Hello.txt                 |   |                                                                                     |  |  |
|------|-----------------------------|---|-------------------------------------------------------------------------------------|--|--|
| ties | Help                        |   |                                                                                     |  |  |
|      | Dios                        | • | Help                                                                                |  |  |
|      | How Do I                    |   | Change the Com Port<br>Change the Transmit Program Lead                             |  |  |
|      | Creating Your First Program |   |                                                                                     |  |  |
|      | About                       |   | Test the RS232 Driver<br>Test the Connection to the Dios<br>Get Command Syntax Help |  |  |

You can even get help about a specific command.

Type the command you want help on and select it by double clicking it.

Once selected hit the F1 button and if that command is valid built in command it will appear in a help window.

If it does not a generic help form will pop up.

| 🥏 Dios I                        | nelp    |              |         |               |  |  |  |
|---------------------------------|---------|--------------|---------|---------------|--|--|--|
| File Edit                       | Bookmar | rk Optio     | ns Help |               |  |  |  |
| <u>C</u> ontents                | Index   | <u>F</u> ind | Back    | <u>P</u> rint |  |  |  |
| <u>O</u> ptions                 |         |              |         | 14-2          |  |  |  |
| print<br>Print value1, value2   |         |              |         |               |  |  |  |
| Description                     |         |              |         |               |  |  |  |
| This is the same command as 🛛 🐱 |         |              |         |               |  |  |  |

#### Dios Library System

The most powerful feature of the Dios Ultra is its libraries. This feature will allow reuse code so your development time will be drastically reduced.

The Dios Editor software has a library manager to make managing these libraries easier.

By double clicking on a entry in the list you can bring up a help file on the library you selected. This help file will give you all the information you need to use the

file including syntax a program examples. Dios Libraries

| Dios Library Help<br>File Edit Bookmark Options Help<br>Print<br>DS1302 Real Time Clock Library                                                                                                    | DiosDISPFIOAC.IID<br>DiosDS1302.Iib<br>DiosHSServo.Iib<br>DiosHWPWM.Iib<br>DiosI2c.Iib<br>DiosIRQ.Iib<br>DiosIRQ.Iib<br>DiosLCD.Iib<br>DiosLCD.Iib<br>DiosLCD.Iib<br>DiosLCD.Iib<br>DiosMAX522.Iib<br>DiosMCPot.Iib<br>DiosRSkeypad.Iib<br>DiosSERVO.Iib<br>DiosSERVO.Iib<br>DiosSERVO.Iib<br>DiosSERVO.Iib<br>DiosSERVO.Iib<br>DiosSERVO.Iib<br>DiosString.Iib<br>DiosTone.Iib<br>Iibtest.Iib<br>testIib.Iib | Refresh List<br>Create Include<br>Edit Library<br>Library Help<br>Help<br>Close Form |
|----------------------------------------------------------------------------------------------------|----------------------------------------------------------------------------------------------------|--------------------------------------------------------------------------------------|
| Version 1.0                                                                                                    |                                                                                                    |                                                                                      |
| This is a Dios Library for interfacing to a DS1302 Real Time Clo                                                                                                    | ock.                                                                                                    |                                                                                      |
| Hookup                                                                                                    |                                                                                                    |                                                                                      |
| U?       U?       U? <td< td=""><td>Cronos</td><td></td></td<> | Cronos                                                                                                    |                                                                                      |

| Power Supply Requirements          | .7-14 Volts DC 200ma          |
|------------------------------------|-------------------------------|
| Maximum Regulator Load (TO220 Reg) | .900ma                        |
| Maximum Regulator Load (TO92 Reg)  | .100ma                        |
| Normal Operation No Load           | .52ma                         |
| Sleep Mode                         | .39ua                         |
| Max Load on IO Port                | .20ma                         |
| Operating Temperature              | .0-40 centigrade              |
| Clock Speed External               | .10Mhz                        |
| Clock Speed Internal               | .40Mhz                        |
| Total Memory                       | .32K                          |
| Program Memory                     | .16K                          |
| EEProm Memory                      | .256 Bytes                    |
|                                    |                               |
| Total Ram                          | .1536 Bytes                   |
|                                    |                               |
| String Variables                   | .256 Bytes                    |
| Local VAriables                    | .256 Bytes                    |
| Global Variables                   | .256 Bytes                    |
| Timers                             | .4                            |
|                                    |                               |
| Command Speed                      | .130,000 - 300,000 per second |
|                                    |                               |
| Dios Chip Used                     | .Dios 28                      |
|                                    |                               |
| PC Connection Speed                | .115200 Baud                  |
| PC Software                        | .Version 1.0.66 or above      |
|                                    |                               |
| IO Ports                           | .Up to 22 input or output     |
|                                    |                               |
| Analog Ports                       | .Up to 5, 10 bit              |

You will need a level converter chip. I recommend the ST232ACN as it will work at speeds up to 250K baud and will accept .1 uf or 1uf capacitors.

The Kronos Robotics Part number is MAX1 and can be purchased at <a href="http://www.kronosrobotics.com/detail.asp?product\_id=MAX1">http://www.kronosrobotics.com/detail.asp?product\_id=MAX1</a>

With the ST232ACN you can use ether .1 or 10 uf capacitors for C1-C4.

Note that the Dios Transmit port can be IO port 16 or port 3. On the Dios Ultra 32 pin module and the Dios Versa Board this is jumper selectable. You must also set it up via the Dios Software.

While the Dios can operate at voltage down to 2.5v the RS232 drivers can not. Most require at least 4.5v. Some can go as low as 3.5v.

Dios Ultra OEM 32 Module and Dios Versa Board Port Pins

- · Dios Tx Port 16 = Pin 4
- · Dios Rx Port 17 = Pin 3
- $\cdot$  Dios Atn = Pin 5

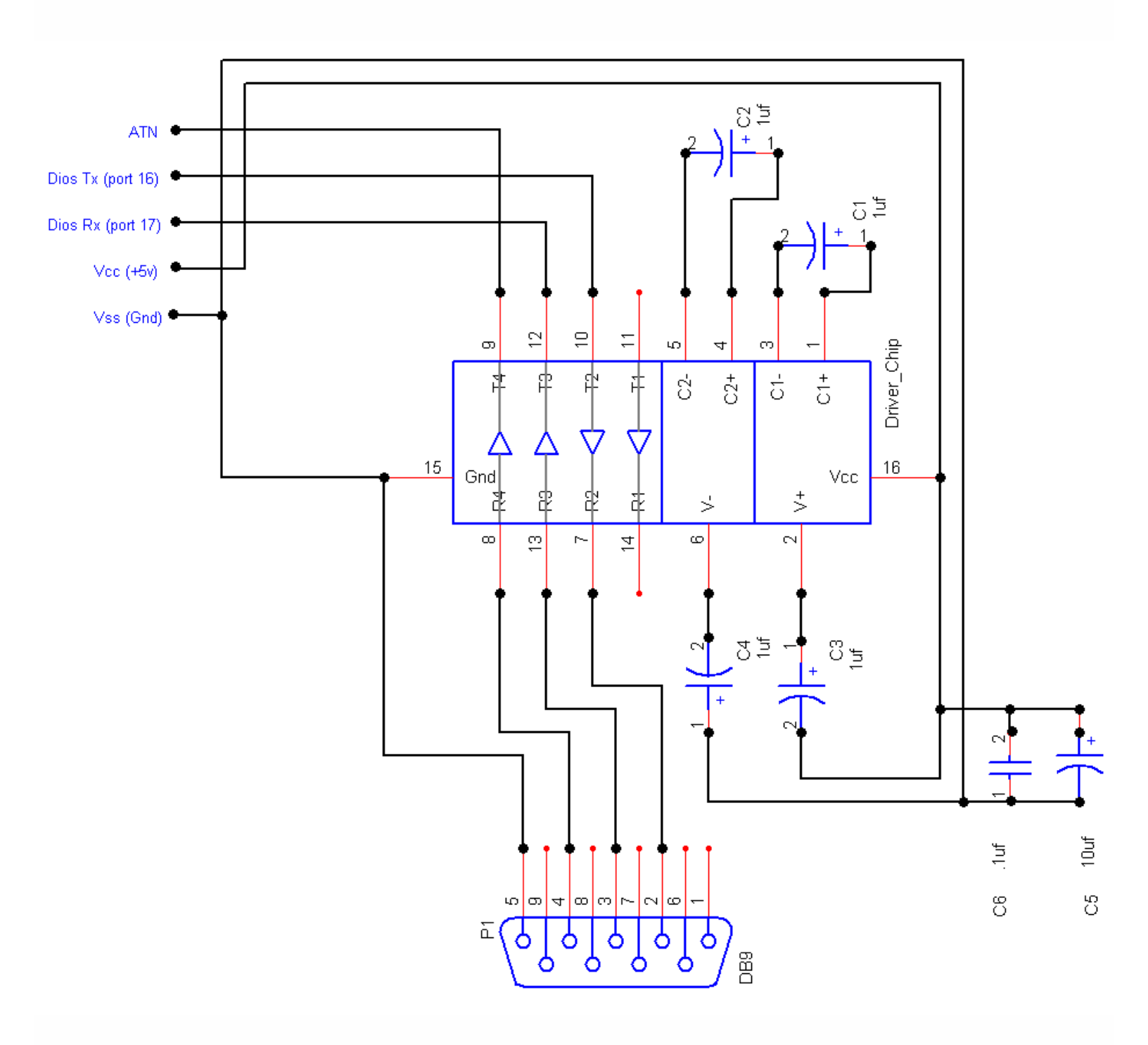

## Appendix C: Links

#### Web Site

http://www.kronosrobotics.com

#### **Full Color Instructions**

http://www.kronosrobotics.com/products/pdfs/pdfs.htm

#### Contact us at:

#### Phone

703-779-9752

#### Fax

703-779-9753

#### email

sales@kronosrobotics.com